#### A SZÁMÍTÓGÉP TESTRESZABÁSA, BEÁLLÍTÁSOK, VEZÉRLŐPULT

#### Az asztal kinézetét hogyan lehet megváltoztatni?

Az asztal a számítógép képernyőjének munkaterülete, amely egy valódi íróasztalra hasonlít. Az asztalon van a Lomtár és az ikonok (a programokra, fájlokra, mappákra és egyéb dokumentumtípusokra, például levelekre, jelentésekre vagy képekre mutató parancsikonok), amelyeket tetszése szerint rendezhet, mintha valódi tárgyakat rendezgetne az íróasztalán.

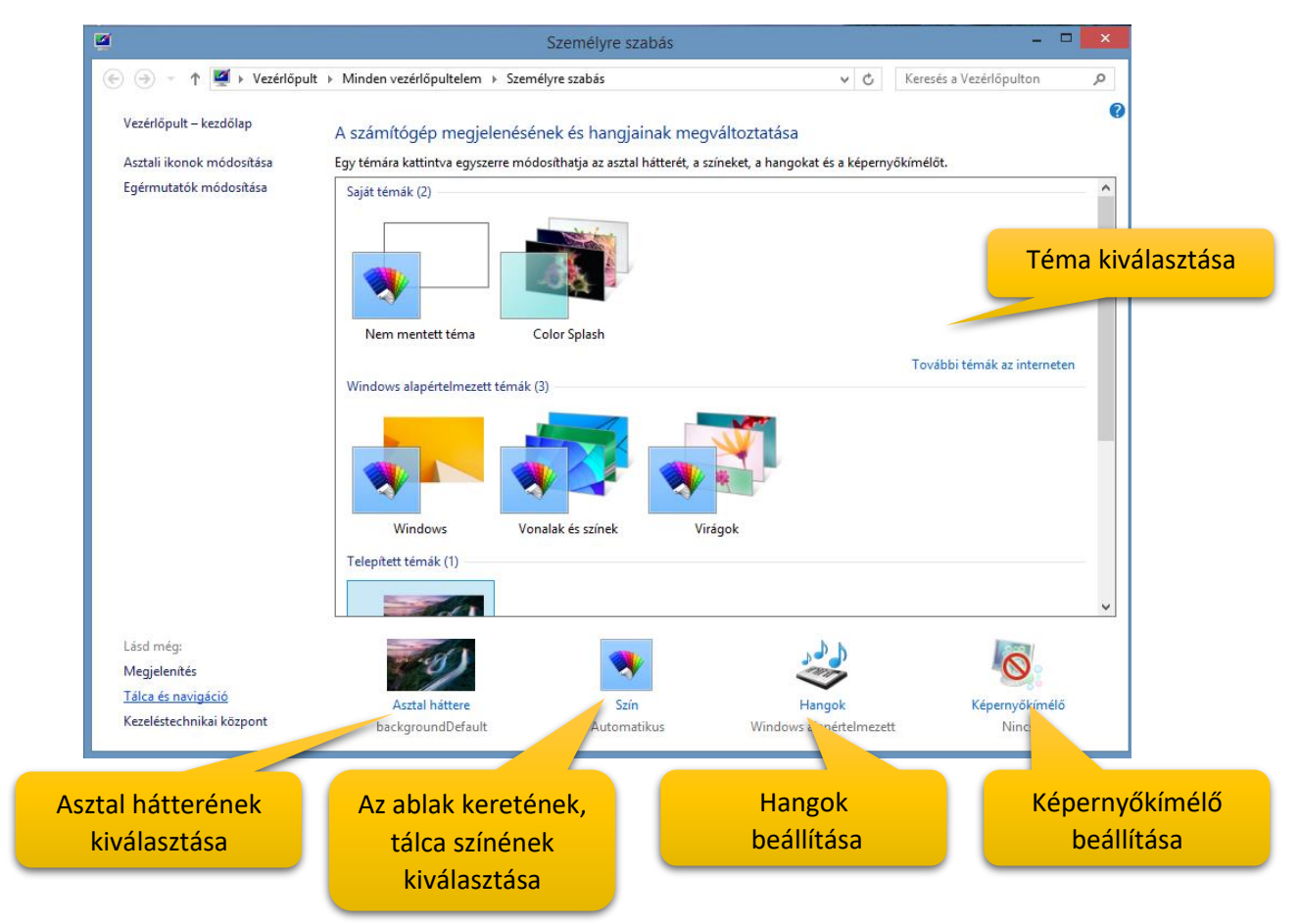

A Windows legújabb verzióiban a következő eszközökkel kereshetők meg és módosíthatók a beállítások: Gépház, Vezérlőpult, Keresés és a Beállítások gomb. A leggyakrabban módosítandó beállítások zömét a Gépházban találja.

#### Hogyan nyithatjuk meg a Gépházat?

Pöccintsen befelé a képernyő jobb széléről, és koppintson a Beállítások, majd a Gépház elemre.

(Ha egeret használ, mutasson a képernyő jobb alsó sarkára, húzza a mutatót felfelé, és kattintson a Beállítások, majd a Gépház elemre.)

A Windows legtöbb beállítása a Gépházban módosítható: megváltoztathatja például a képernyőfelbontást, eszközöket telepíthet és távolíthat el, személyre szabhatja a zárolási képernyőt, módosíthatja a dátumot és az időt, de akár felhasználói fiókokat is felvehet.

#### Hogyan nyithatjuk meg a Vezérlőpultot?

A Vezérlőpult megnyitásához pöccintsen befelé a képernyő jobb széléről, koppintson a Keresés gombra (egér használata esetén mutasson a képernyő jobb felső sarkára, húzza a mutatót lefelé, és kattintson a Keresés gombra), a keresőmezőbe írja be a Vezérlőpult kifejezést, és

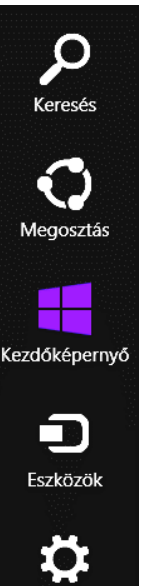

Beállítások

koppintson vagy kattintson a Vezérlőpult találatra. A Vezérlőpulton olyan további beállításokat talál, amelyekre ritkábban van szükség (például az asztal testreszabása).

A vezérlőpulton sok dolgot állíthatunk be, például:

- Dátum és idő
- Eszközök és nyomtatók
- Képernyő
- Programok és szolgáltatások
- Rendszer
- Windows update

# Hogyan nyithatjuk meg a Beállításokat?

A Beállítások gomb az éppen használt alkalmazással kapcsolatos beállításokhoz, súgóhoz és információkhoz biztosít hozzáférést, ezenkívül néhány általános számítógép-beállítás is szerepel itt, például a hálózati kapcsolat, a hangerő, a fényerő, az értesítések, az energiagazdálkodás és a billentyűzet beállításai. Ezek a számítógép-beállítások mindig azonosak, függetlenül attól, hogy hol van éppen a Windowsban, de az alkalmazások beállításai minden alkalmazásnál eltérőek.

# Hogyan tudjuk a kezdőképernyőt testre szabni?

A kezdőképernyő a számítógép központi helye: itt nyithatja meg az alkalmazásokat és az asztali programokat, itt tekintheti meg, mivel foglalkoznak a barátai, és innen juthat el a kedvenc webhelyeire és a fájljaihoz.

A kezdőképernyő csempéi meg tudják jeleníteni az ismerősök frissítéseit, az új e-maileket, az alkalmazások értesítéseit, valamint a naptárban szereplő közelgő találkozókat – mindehhez nem is kell megnyitni a megfelelő alkalmazást. Mivel a számítógép valamennyi felhasználója a saját Microsoft-fiókjával jelentkezhet be, mindenki személyre szabottan alakíthatja ki a saját környezetét, vagyis a csempéket, a színeket és a háttereket.

# Hogyan lehet az Alkalmazások felületet megnyitni?

Az alkalmazásnézetben találja meg az összes alkalmazását és programját. Az alkalmazások nézetének megnyitásához pöccintsen felfelé a kezdőképernyő közepéről az ujjával, vagy kattintson a kezdőképernyő bal alsó sarkában található lefelé mutató nyílra Lefelé mutató nyíl.

Kedvenc alkalmazásait rögzítheti a kezdőképernyőre és a tálcára, így gyorsan elérheti azokat, és egy pillantással áttekintheti a frissítéseiket a csempéken.

- 1. Nyomja meg hosszan a rögzíteni kívánt alkalmazást, vagy kattintson rá a jobb gombbal. Kijelölhet több alkalmazást is, és egyszerre rögzítheti azokat.
- 2. Koppintson vagy kattintson a Rögzítés a kezdőképernyőre vagy a Rögzítés a tálcán elemre. A rögzített alkalmazások a kezdőképernyő vagy a tálca végén jelennek meg.

| (<) → ↑ ( ♥ Vezérlőpult → Mir         | nden vezérlőpultelem |
|---------------------------------------|----------------------|
| A számítógép beállításainak mega      | adása                |
| 🦻 A Windows 8.1 bővítése további szol | 🔣 Alapértelmezet     |
| Beszédfelismerés                      | 🗼 Betűkészletek      |
| 🍪 Családbiztonság                     | \mu Dátum és idő     |
| ♂ Egér                                | 🗃 Energiagazdálk     |
| 📟 Értesítési terület ikonjai          | 🚔 Eszközkezelő       |
| 🔖 Fájlelőzmények                      | 🍇 Felhasználói fió   |
|                                       | E 11717 - 10 7       |

# Beállítások <sup>Asztal</sup>

Vezérlőpult

Személyre szabás

Számítógép információi

#### Súgó

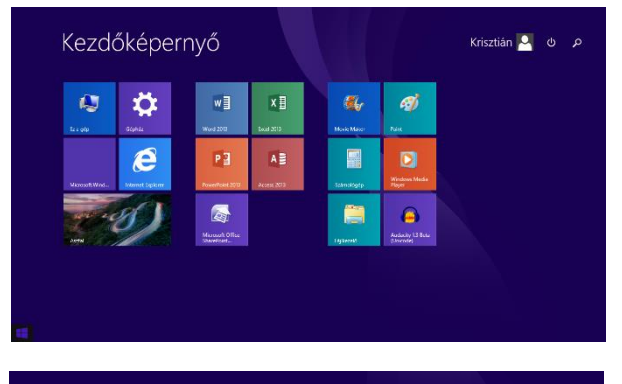

| 🔬 Configure Java      | 🛃 CD3umeXP                    | 📴 Mal                  | 😥 flunes              |
|-----------------------|-------------------------------|------------------------|-----------------------|
| 🔬 About Java          | 💽 µTorrent                    | 🛐 Naptár               | Apple Software Update |
| Gleck For Updates     | Malwarebytes Anti-Malware Cha | 💽 Keynote              |                       |
|                       | Malwarebytes Arci-Malware Not | Numbers                | 📋 Aruhitz             |
| Google Chrome         | iCloud Drive                  | Sajút i Phone karesése | 🔅 Glohiz              |
| PERrestzer readme     | 🛞 iCloud-fotók                | 📃 segyzetek            | Word                  |
| PERresizer on the Web | iCloud                        | Questime Rayer         | 🞧 Zana                |
| Diffester             | 🔟 Kontaittak                  | About Queictime        | iatricok              |
|                       | Emiliarztetik                 | 🕐 El Support Assistant | 👲 Aps                 |
| 🙆 Uninstal Quicklime  | Pages                         | Az ilunes négegye      | 📐 Stan                |

#### SEGÉDPROGRAMOK, PAINT

# Mely programokat használtuk legtöbbször a segédprogramok a közül (az op rendszer részét képező programok közül)?

|   | <b>UTF-8 kódolású szövegek tárolására.</b><br>UTF-8 kódolású szövegekhez, nyersanyagokhoz használjuk.                                                                                                    |
|---|----------------------------------------------------------------------------------------------------|
| 0 | Microsoft Edge<br>A Microsoft által ajánlott böngészőGoogle cég által fejlesztett ingyenesen használható,<br>számítógépeken, táblagépeken és okostelefonokon<br>futó webböngésző.                                                                                                    |
| Θ | A Számológép segítségével egyszerű számítási műveleteket, például<br>összeadást, kivonást, szorzást és osztást végezhet el. A Számológép a<br>programozói, a tudományos és a statisztikai számológépek speciális<br>lehetőségeit egyaránt biztosítja.                                                                                                    |
|   | Windows Media Player A Windows Media Player intuitív, könnyen használható felületet biztosít a digitális médiafájlok lejátszásához, a digitális médiagyűjtemények rendszerezéséhez, a kedvenc zeneszámok CD-re írásához, zeneszámok CD-ről történő bemásolásához, digitális médiafájlok szinkronizálásához a számítógép és hordozható eszközök között, és digitális médiatartalmak online áruházakból való vásárlásához. |
| Ţ | Paint<br>A Windows rendszerbe épített Paint program segítségével képeket rajzolhat,<br>színezhet és szerkeszthet. A Paint használható digitális rajztáblaként.<br>Egyszerű képek és kreatív projektek készíthetők vele, vagy hozzáadható<br>szöveg és egyéb elemek más, például digitális fényképezőgéppel készült képekhez.                                                                                             |

#### Milyen hasznos szolgáltatásai vannak a Paint programnak?

A Paint alkalmazás elindításakor egy üres ablak jelenik meg. A rajzoló- és festőeszközök az ablak tetején, a menüszalagon találhatók. A Paint menüszalagján számos hasznos rajzeszköz található. Ezen eszközöket szabadkézi rajzok készítéséhez használhatja, és számos különböző alakzatot is hozzáadhat a képeihez. Sok hasznos dolgot rajzolhat.

Például:

- Vonal rajzolása
- Kanyargós, görbe vonal rajzolása
- Alakzat rajzolása
- Szöveg hozzáadása, szerkesztése
- A kép egy részének törlése
- Képek szerkesztése, módosítása
- Képek méretének csökkentése, növelése
- Radír használata
- Képernyőkép mentése
- Meglévő képek megnyitása, szerkesztése
- Képek forgatása, tükrözése

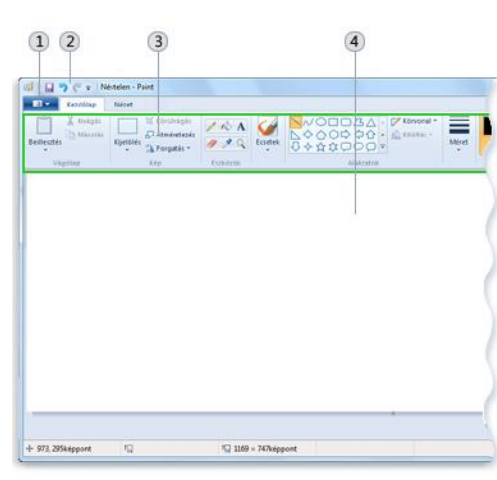

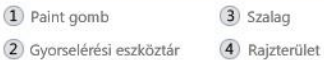

|       |              | Sz   | öveg | leszk | özök | Névtelen - Paint |
|-------|--------------|------|------|-------|------|------------------|
| Néze  | Nézet Szöveg |      |      |       |      |                  |
| Calil | ori          | 702  |      |       | -    | 🔝 Nem átlátszó   |
|       |              |      |      | TT    |      | A Átlátszó       |
| 11    | *            | в    | 1    | Ū     | abe  |                  |
|       | 1            | Betü | típu | s     |      | Háttér           |

#### Hogyan álljunk neki a Paint használatának?

A program megnyitása után először a rajzoló felület méretét állítjuk be. Ennek két lehetősége van.

| Tetszőleges méretű rajzfelület beállítása                                                                                                    | Konkrét méretű rajzfelület beállítása                                                                                                    |
|----------------------------------------------------------------------------------------------------|----------------------------------------------------------------------------------------------------|
| Kijelõlés<br>Beillesztés<br>Vágólap                                                                                                    | Beállítás asztali háttérképként            ✓ Tulajdonságok          Tulajdonságok          Tulajdonságok          Vítyi         A kép tul         Méryi         A kép tul         Méryi         A kép tul         Méryi         Színes         Színes         Szélesség:         800         Magasság:         OK |
| A fehér rajzoló felület szélein kis fehér négyzetekkel<br>lehet méretezni, amikor az egér mutatója kétirányú<br>nyillá alakul. Célszerű a jobb alsó négyzetet<br>használni. Lenyomott bal egérrel tetszöleges<br>felületet állíthatunk be. | A Fájl menü / Tulajdonságok menüpontában be kell<br>írni, hogy hány képpont széles és magas felületen<br>szeretnénk dolgozni. Megadhatjuk centiméterben<br>és hüvelykben is. Lehet fekete-fehér vagy színes<br>módban dolgzni.                                                                                    |

#### Mivel rajzolunk?\*

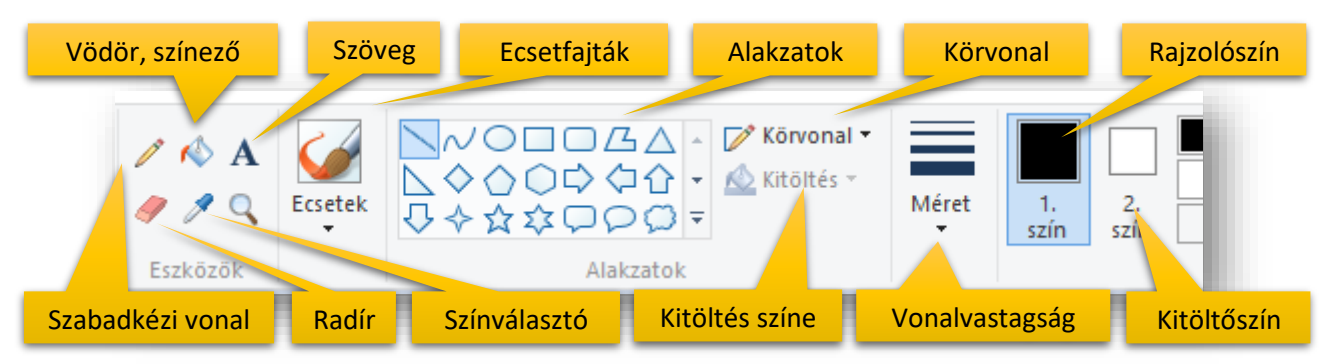

A fenti eszközök felhasználásával rajzolunk a Paint programban.

#### Hogyan rajzolunk?\*

<u>Szabadkézi vonal</u>: a.) kiválasztjuk a Ceruza ikont; b.) megadjuk a vonal vastagságát, méretét; c.) végül a színét adjuk meg; és rajzolhatunk szabadkézzel lenyomott bal egérrel az egérgomb felengedéséig

| 02/11. GYAKORLATI FELADAT                                                                                                    |                          |
|----------------------------------------------------------------------------------------------------|--------------------------|
| <ul> <li>Nyisd meg a Paint programot!</li> <li>A Fájl / Tulajdonságok menüpontban hozz létre egy 400*400-as rajzfelületet!</li> <li>Szabadkézi eszközzel írd le a vezeték és keresztnevedet egymás alá a fehér felületre, folyóírással! Úgy írd le a nevedet, hogy közben nem</li> <li>Majd kérjél a Fájl menüben egy új rajzlapot, és ne mentsd ezt a feladatot!</li> <li>Végül zárd be a programot!</li> </ul> | Vesetéhner<br>Kervsetner |